## MARQ STEP BY STEP

## Integrate PhotoShelter into Marq

Start by verifying your PhotoShelter and Marq email addresses. Both email addresses need to be identical to integrate PhotoShelter into Marq.

## Locate your PhotoShelter email address

- 1. Log into PhotoShelter using SSO
- 2. Select the hamburger button within the top navigation
- 3. Select your name in left navigation
- 4. Select My Profile
- 5. Scroll down; your email address will be displayed

## Locate your Marq email address

- 1. Log into Marq
- 2. In the bottom left corner, hover over your name; select Account Settings
- **3.** Scroll down to account settings; your email address will be displayed
- **4.** If Marq email address is different than PhotoShelter, edit Marq email address to match PhotoShelter

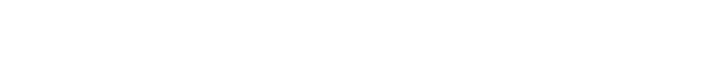

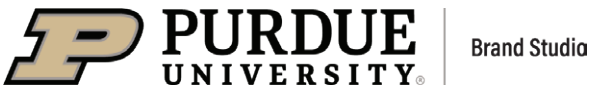

Once you confirm both email addresses are identical, follow these steps to integrate PhotoShelter into Marq.

- 1. Log into PhotoShelter using SSO (remain logged in)
- 2. Log into Marq
- 3. Select a template
- 4. Select Use Template
- 5. Select Create Document
- 6. Once the template loads, go to the left nav and select My Images
- 7. Once **My Images** loads on the left, at the top you should see a button for **PhotoShelter**. Select this button.

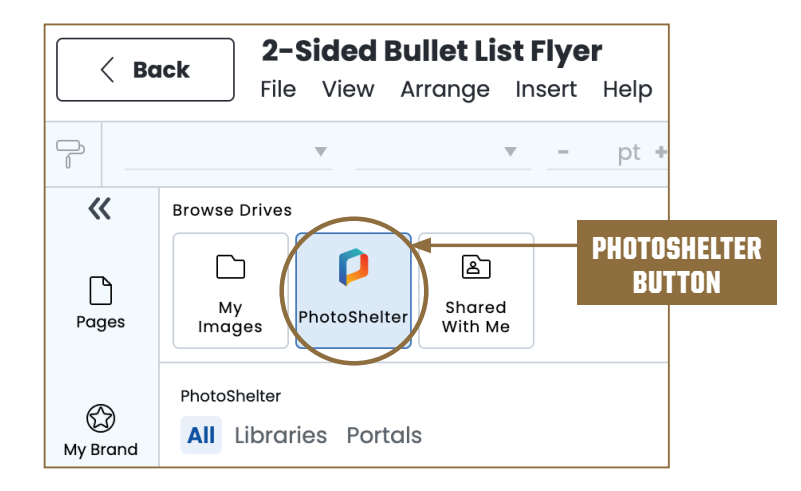

- 8. When the pop-up appears, select Authorize
- **9.** PhotoShelter collections/galleries should now appear. Open galleries by double-clicking.
- 10. Click and drag to move an image over to the template.

If you have questions or need assistance with the integration, contact Christi Perry at perry214@purdue.edu.

marcom.purdue.edu